# **Activate Your Account**

**My Retiree Self-Services Portal** 

#### **Objective:**

A guide on how to activate your account to access the IDB Retiree Self-Services and the information about your retiree benefits with IDB.

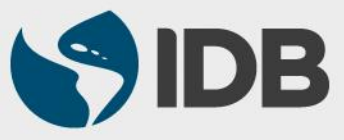

# Important

- Keep your registered Cellphone/ Fixed line phone handy for account activation and authentication purposes.
- ✓ Access to your IDB registered personal email address.
- New User ID format: RetireeID@IDBGRETIREE.ORG
  - Example: If your IDB Retiree ID is 012345 or 12345, your User ID will be 12345@IDBGRETIREE.ORG (without leading zeros).
- Browser Support:
  - For PC/WINDOWS Users:
    - Google Chrome
    - Internet Explorer 11
  - For MAC/APPLE Users:
    - Safari

✓ You will require Adobe Acrobat Reader installed.

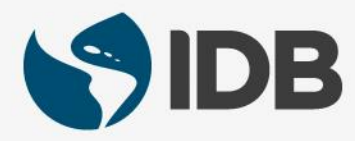

#### **Activate Your Account – Setup Password**

#### Instruction View 1.1) You will receive an email with instructions on how to Inter-American Development Bank Group - Welcome to Retiree Self-Services (RSS)! activate your personal email Dear TEST NEW TEMPLATE, account. Please be advised that this is an automatic email generated by the IDB Group Identity Manager system. Please do not reply Go to your e-mail inbox and to this email. look for an email from eiam-To access your RSS account, following is your Username: noreply@iadb.org, with the "IDBG Retiree Self-Services || 123456@idbgretiree.org New Account" subject. To activate your RSS account, you will require your cellphone to receive verification codes via text message. Please click on the following link to activate your RSS account: **1.2)** Open the email and click 1.2) Activate Account on the link to activate your account. We recommend activating your account at your earliest possible. It is important to note that this activation link can only be used once and expires 30 days after receipt. To request a new activation link, please email us at extranetsupport@iadb.org. Sincerely **IDBG Pensions Service Center**

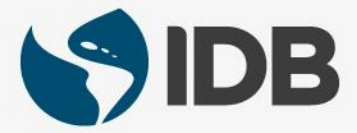

#### **Activate Your Account – Setup Password**

#### Instruction View 2.1) Enter a new password in the Enter New Password field. Enter new password 2.2) Re-enter the same password in the **Repeat New** Password field to confirm the Your password must have at least 10 characters, a lowercase letter, an uppercase letter, a number, a symbol, no parts of your username. Your password. password cannot be any of your last 8 passwords. At least 2 day(s) must have elapsed since you last changed your password. Repeat new password *Important:* Please note that your password must meet the 2.2) requirements indicated in the image.

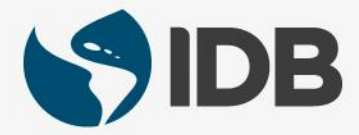

## **Password Recovery Setup**

- This setup will provide the ability to reset the password if the user forget the password.
- Users could reset the password on their own using the self-service settings available in the new system.
- ✓ <u>Mandatory</u>: User is required to setup a forgot password recovery question.
- The system provides another default password recovery option Your primary Email. This primary email will be your registered personal email in the system. No action required from the user.
- Optional: User can setup additional password recovery options via SMS or Voice Call using a cellphone or fixed line phone anytime after the activation with the self-service profile settings (Refer to the user guides).

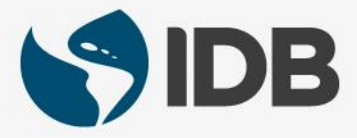

#### Activate Your Account – Setup Password Recovery Options

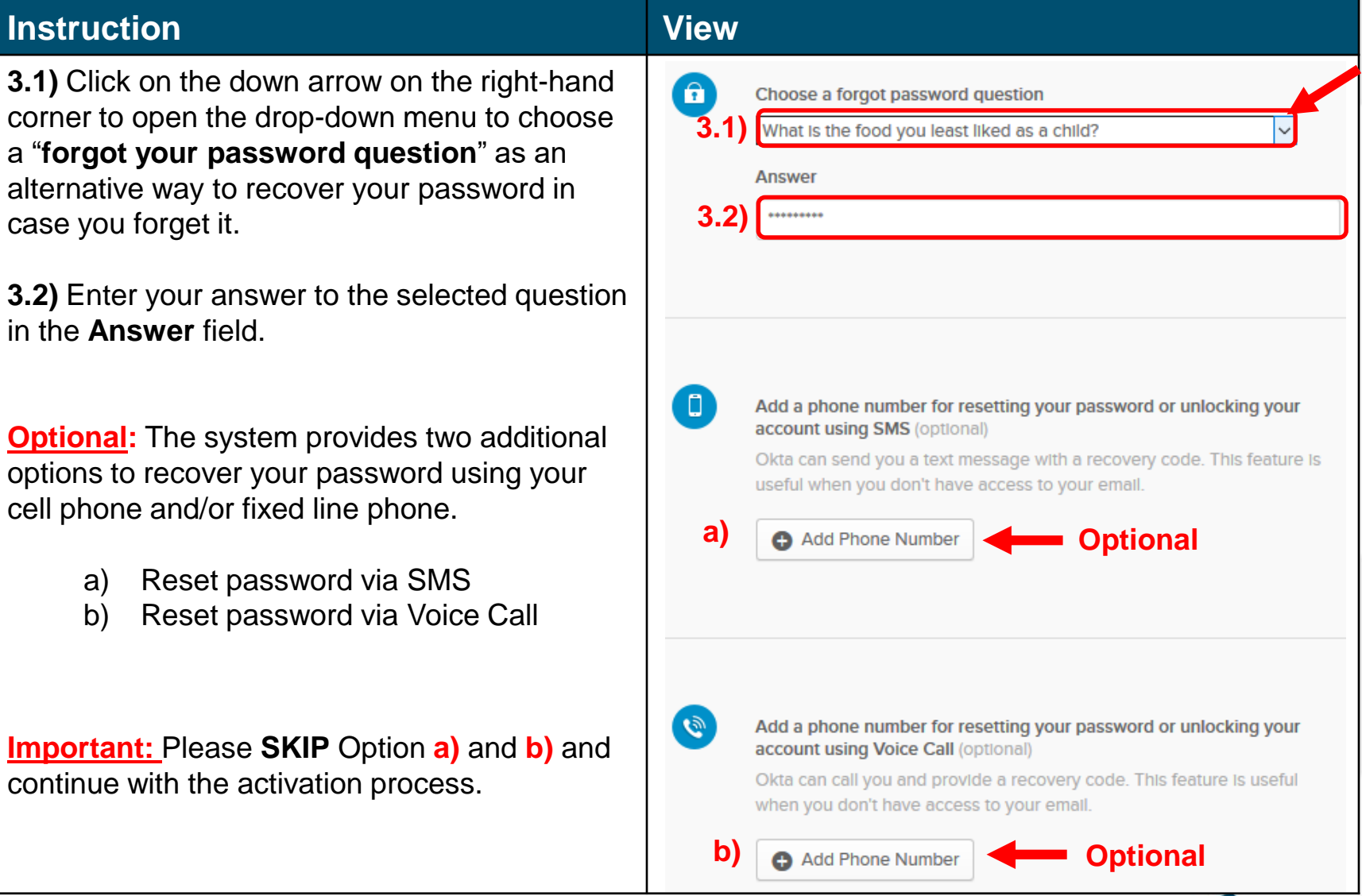

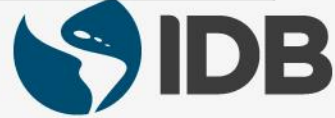

#### Activate Your Account – Setup Password Recovery Options

| Instruction                                                                                                 | View                 |
|----------------------------------------------------------------------------------------------------|----------------------|
| <ul><li>4) Click on Create My Account button.</li><li>Your account will be created in the system.</li></ul> | 4) Create My Account |

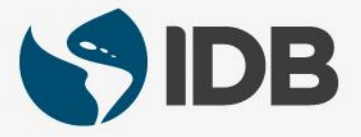

# **Multi Factor Authentication Setup**

- In addition to your password, it is a security feature that will help you securely access your retiree self-services.
- It is a second form of authentication that will confirm the user's identity prior to accessing retiree self-services.
- ✓ <u>Mandatory</u>: The system will prompt to setup SMS Authentication using user's cell phone.
- ✓ User will be required to have the cellphone handy for this setup.
- ✓ <u>Optional</u>: User can setup additional Multi Faction Authentication options via Voice Call and Security Question anytime after the activation with the self-service profile settings (Refer to the user guides).

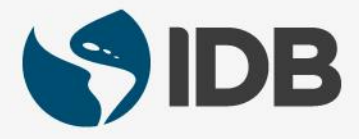

| Instruction                                                                                                    | View                                                                                                    |  |
|----------------------------------------------------------------------------------------------------|----------------------------------------------------------------------------------------------------|--|
| <b>5.1) Multi Factor Authentication (MFA):</b><br>Click on <b>Configure factor</b> button to<br>configure authentication options. The system<br>provides a mandatory authentication and two<br>optional authentication options.        | Exercise Service Service Servi |  |
| <ul> <li>SMS Authentication</li> <li>Voice Call Authentication (Optional)</li> <li>Security Question (Optional)</li> </ul>                                                                                                    | Set up multifactor authentication<br>Your company requires multifactor authentication<br>to add an additional layer of security when signing<br>in to your Okta account                                                                                                    |  |
| <u>Note:</u> Multi Factor Authentication is an additional layer of security provided by the system to access (login) your <b>Retiree Self-Services.</b> Also, note that this setup is different from <b>Password recovery options.</b> | Setup required 1 of 1                                                                                                    |  |
|                                                                                                    | SMS Authentication<br>Enter a single-use code sent to your<br>mobile phone.                                                                                                    |  |
|                                                                                                    | 5.1) Configure factor                                                                                                    |  |

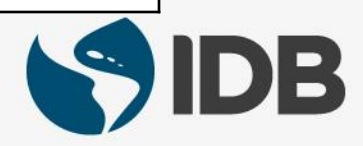

| Instruction                                                                                                    | View                                                 |   |
|----------------------------------------------------------------------------------------------------|------------------------------------------------------|---|
| <b>5.2) SMS Authentication</b> : Click on the dropdown arrow in the <b>country</b> field and select the country where your cellphone number is registered from the list. | Extension for                                        |   |
| <b>5.3)</b> Enter the cellphone number in the phone number field.                                                                                                    | Receive a code via SMS to authenticate               |   |
| <b><u>Note</u>:</b> Do not add your country code prefix.                                                                                                    | 5.2) United States                                   |   |
| <b>5.4)</b> Click on <b>Send Code</b> button. A test message with verification code will be sent to your phone.                                                          | 5.3) +1 Send code 5.4) Back to factor list           |   |
| <b>5.5)</b> Enter the <b>verification code</b> that you have received on your cellphone.                                                                                 | Receive a code via SMS to authenticate United States |   |
| 5.6) Click on Verify button.                                                                                                    | +1 Sent                                              |   |
| <u><b>Tip:</b></u> If you enter incorrect verification code, an error message will be displayed and will                                                                 | <b>5.5)</b> 290405                                   |   |
| be promoted to re-enter the code.                                                                                                    | 5.6) Verify                                          |   |
|                                                                                                    |                                                      | D |

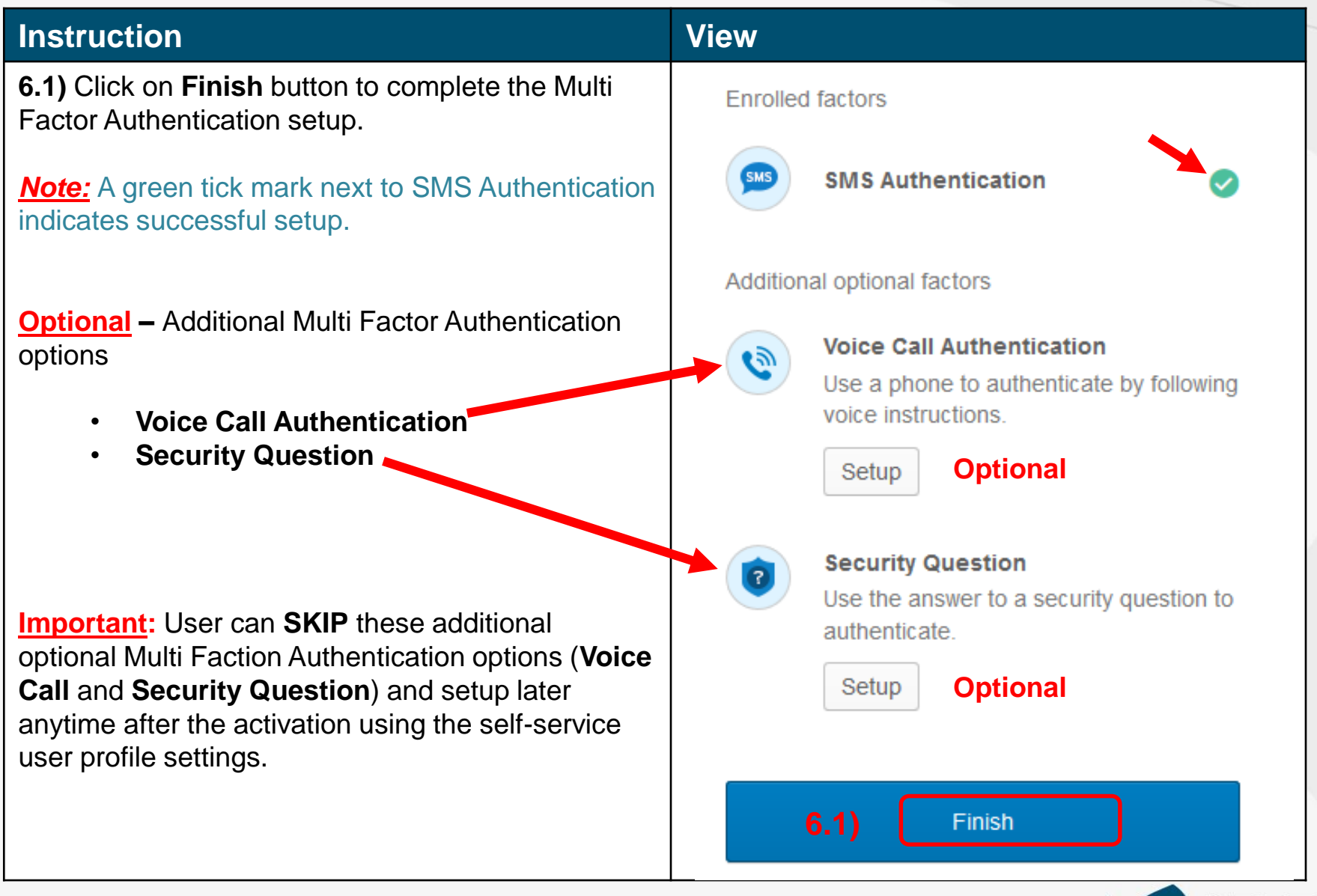

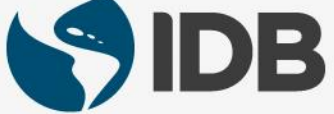

Instruction View 7) Your account has been registered successfully. You 上 thomas 👻 A will be logged into the system and redirected to your personalized home page. Work SAP Portal Retirees **Note:** This is your personalized home page where you will have the options to access your Retiree Self-Services Portal and User Profile settings.

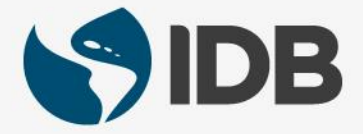

### Help / Extranet Support

If you are unable to perform the following self-service actions, please contact Extranet Support via email with the **description of the issue** and **screenshots**.

- Have not received account activation email.
- Activation link is not working.
- Unable to register the account.
- Unable to access the retiree self-services.
- Unable to reset the password.
- Forgot the password challenge.
- Unable to receive the passcode on the cell phone via Text Message.
- Unable to receive the passcode on the cell phone/ fixed line phone via Voice Call.
- Unable to unlock the account.

#### Email: <u>ExtranetSupport@iadb.org</u>

For all other questions related to your retiree benefits, please contact Executive Secretariat of the Retirement Plans.

Email: vpf/srp@iadb.org Phone: (202) 623-3560 (M-F 9:30 am. – 5:00 pm. DC time)

Additional Guides: Please click on the below links.

- PC/WINDOWS User Guides
- MAC/APPLE User Guides

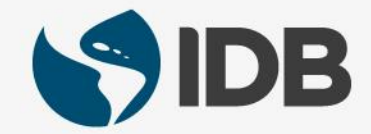